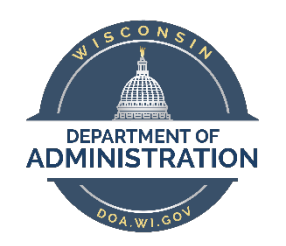

## **US BANK ACCESS ONLINE-**

### REGISTERING YOUR P-CARD FOR ACCESS, REQUESTING EMAIL ALERTS

# **Registering for Access Online-**

1. Go to US Bank Access Online

| Welcome to Access Online!                              |  |  |  |  |  |
|--------------------------------------------------------|--|--|--|--|--|
| Please enter the information below and login to begin. |  |  |  |  |  |
| * = required<br>Organization Short Name:*              |  |  |  |  |  |
| User ID:*                                              |  |  |  |  |  |
| RMergen                                                |  |  |  |  |  |
|                                                        |  |  |  |  |  |
| Password:*                                             |  |  |  |  |  |
| Password:*                                             |  |  |  |  |  |
| Password:*  Login                                      |  |  |  |  |  |
| Password:*  •••••  Login  Forgot your password?        |  |  |  |  |  |
| Password:*                                             |  |  |  |  |  |

2. Click on 'REGISTER ONLINE'

| Contact Us<br>Login | Online Registration<br>Account Information                                                                                                    |                                                         |  |  |  |
|---------------------|----------------------------------------------------------------------------------------------------|---------------------------------------------------------|--|--|--|
|                     | Please enter the account information below and select Send a Code. We'll use your email address on file to send you a passcode. To register additional accounts, go to My Personal Information. |                                                         |  |  |  |
|                     | * = required                                                                                                    |                                                         |  |  |  |
|                     | Organization Short Name: *                                                                                                    |                                                         |  |  |  |
|                     | Account Number: *                                                                                                    | Account Expiration Date:<br>Month * Jan V Year * 2024 V |  |  |  |
|                     | Send a Code                                                                                                    |                                                         |  |  |  |

- 3. Use the Organization Short Name STWISC
- 4. Enter the account number and Expiration dateon your physical card.
- 5. Click on 'send a code'
- 6. You will receive emails with next steps.
- 7. If you do not receive an email, reach out to US BANK for assistance by calling the customer service number on the back of your card (verification information from your application may be requested.
- 8. You will be asked to create a user ID (best practice is using your STAR IAM)
- 9. You will be asked to create user verification questions. Keep a record or your chosen questions and answers in a secure location.

### **SETTING UP ALERTS**

- Once registered for Access Online, log in. <u>US Bank Access Online</u> using the Organization Short Name <u>STWISC</u> and the user ID and password you set up.
- 2. Navigate to 'Manage Email Notifications'

# Welcome to Access Online

#### **Message Center**

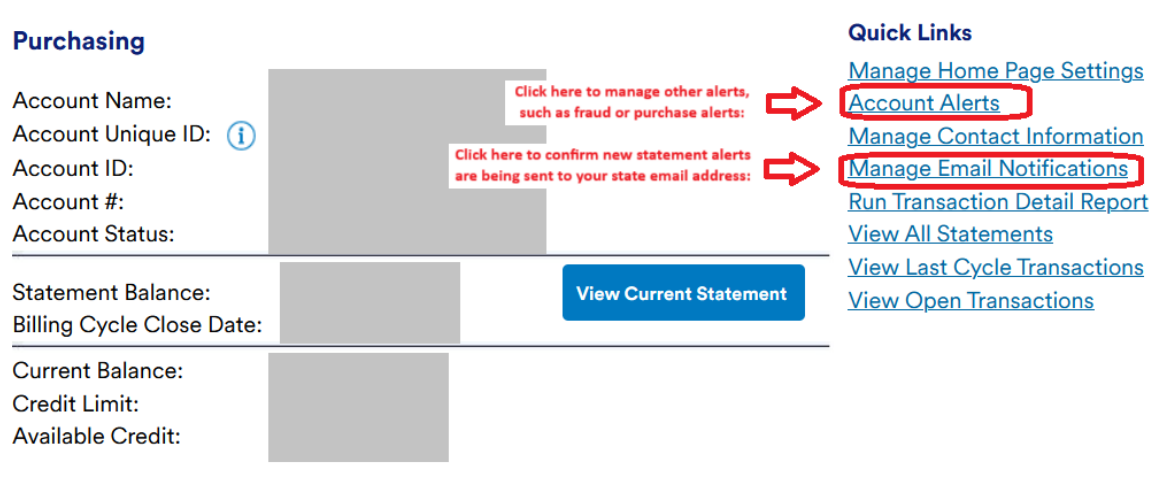

Current Balance is updated as of previous business day. Available Credit includes pending account activity.

 $(NEXT PAGE \rightarrow)$ 

3. Confirm that the box is checked:

| Dashboard Accounts 🗸 Transactions 🗸 Reporting 🗸                                                              |       |
|----------------------------------------------------------------------------------------------------|-------|
|                                                                                                    |       |
| My Personal Information<br>Email Notification                                                                |       |
| User ID: YOUR USER ID HERE                                                                                   |       |
| To receive an email notification, select the specific process and corresponding scenarios, timing or account | unts. |
| * = required                                                                                                 |       |
| Email Address: ()                                                                                            |       |
| YOUR EMAIL HERE                                                                                              |       |
| Preferred Output Language: * American English 🗸 (j                                                           |       |
| Status Notifications                                                                                         |       |
| Dispute Status Email Notification                                                                            |       |
| Send notification when the status of my dispute changes.                                                     |       |
| Password Expiration Email Notification                                                                       |       |
| Send notification 10 days and 3 days prior to password expiration.                                           |       |
| Pending Cardholder's Transaction Approval                                                                    |       |
| Daily                                                                                                    |       |
| Weekly:                                                                                                    |       |
|                                                                                                    |       |
| Rejected Transaction Email Notification (j)                                                                  |       |

Select accounts below to receive email notification when a statement is available in Access Online.

#### User ID Accounts

| Account Number Account Name | Account Type | Statement             |                             |
|-----------------------------|--------------|-----------------------|-----------------------------|
| YOUR ACCOUNT INFO HERE      | Cardholder   | <ul> <li>Z</li> </ul> | Confirm this box is checked |